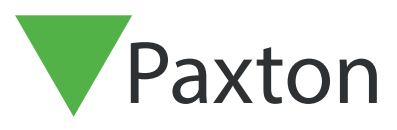

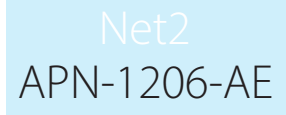

# SSL/TLS Certificate implementation for new integrations installs

### Overview

For an API integration to function and have a secure connection, when installing an integration, you will need to install a self-signed TLS certificate. This should be installed on the server and client machine.

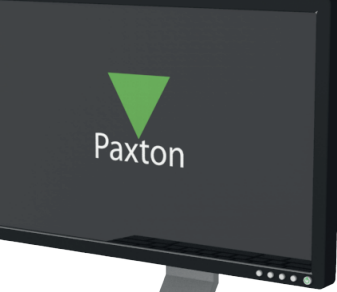

## Enabling the API connection

Please note: On all Net2 versions from Net2 6.6 v6 the API service will need to be enabled.

- 1. Open the configuration utility.
- 2. Click on security tab.
- 3. Tick 'Enable LocalAPI'.

The services will now restart and connection to the API is enabled.

| General Database Wiegand TCP/IP Nodes Net2Air Bridges HTML Reports Email Suf Security Diagnostics Printer Options |  |
|----------------------------------------------------------------------------------------------------|--|
| Enable the local API service. This is used for Net2 Integrations Launch Local API Config Utility                  |  |
| OK Cancel Apply                                                                                                   |  |

## Installing the self-signed TLS certificate

Paxton have provided two options for the certificate install. To view these options, navigate to: <u>https://localhost:8080/setup.html</u>

#### Note: The API connection must be enabled before accessing this URL

You will now see the following webpage displayed.

| Paxto                       | on                                                                                  |                                                                                                    |                                              |                                                                             |  |
|-----------------------------|-------------------------------------------------------------------------------------|----------------------------------------------------------------------------------------------------|----------------------------------------------|-----------------------------------------------------------------------------|--|
| Net2 Local AF               | PI Setup<br>2 API does not support HTTP communicati                                 | ons and a secure HTTPS connection <b>mus</b>                                                                                                    | st be used.                                  |                                                                             |  |
| To enable secure connection | ons please either install the self-signed certi                                     | ficate, which can be downloaded below, <b>o</b>                                                                                                    | or upload your own certificate, which is     | detailed in the configure information.                                      |  |
|                             | Apply<br>Follow the link before to<br>recieve your access key for<br>the Local API. | <b>Configure</b><br>Local API settings can be<br>changed from the dedicate<br>LocalAPI Configuration Utility.<br>Here you can also install your<br>own certificates. | Download your self signed<br>SSL Certificate | Develop<br>Follow link for documentation<br>or visit our integration forum. |  |
|                             | Go                                                                                  | Installation Instructions                                                                                                    | Download                                     | Documentation Forum                                                         |  |

## Option 1: Use Paxton 365-day self-signed certificate

This certificate will only be valide for 365 days. You will be prompted in the Net2 software to renew your certificate 30 days before expiry. You will need to do this process again if Net2 is updated.

1. Click on **'Download'**.

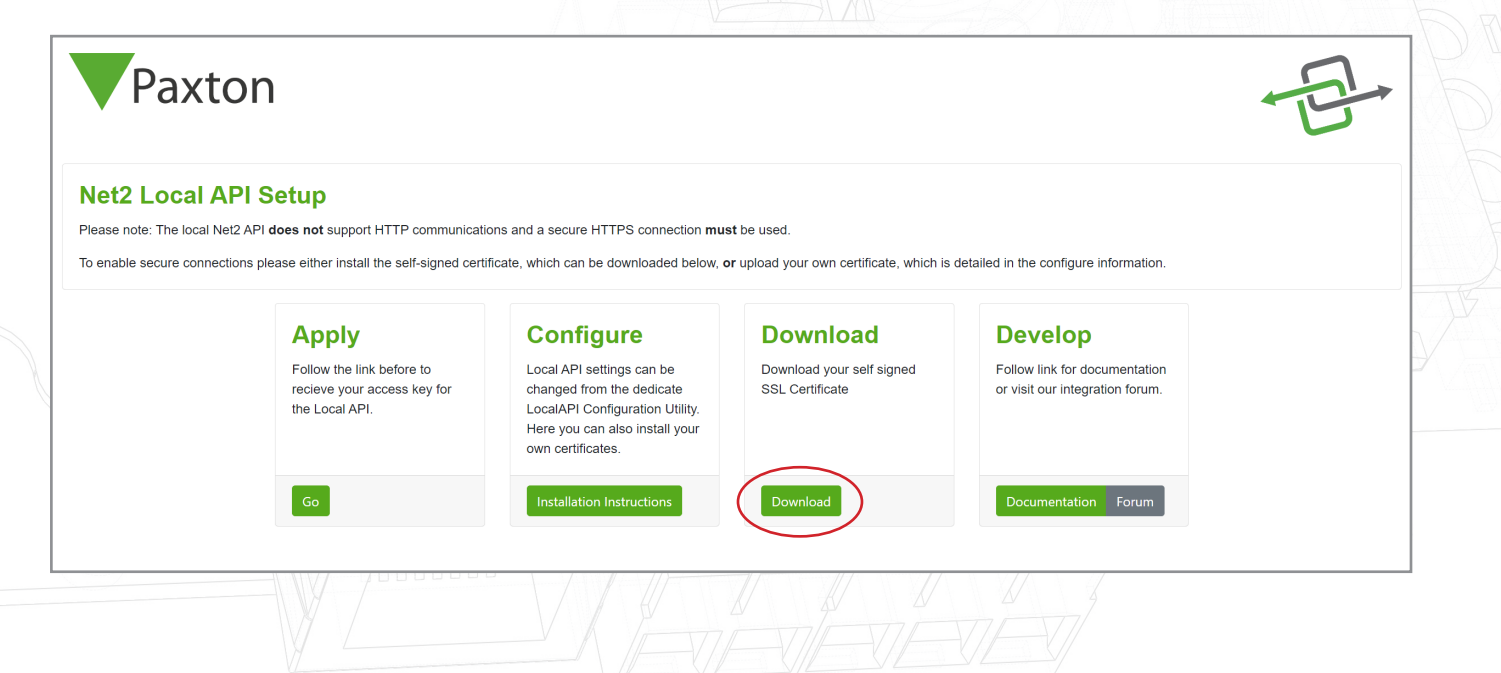

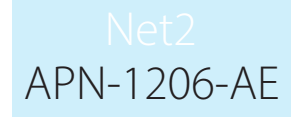

- 2. The certificate will automatically install in the downloads folder.
- Navigate to downloads folder.
   Right click on the certificate.
   Click 'Install certificate'.

|                                      |   | 31/07/2023 10:14 | Security Certificate | 3 KI       |
|--------------------------------------|---|------------------|----------------------|------------|
| Open                                 | - | 31/07/2023 09:57 | Security Certificate | 3 KE       |
| Install Certificate                  |   | 31/07/2023 09:44 | Compressed (zipped)  | 750,218 KE |
| Share with Skype                     |   | 31/07/2023 08:14 | Application          | 130,942 KE |
| <ul> <li>Move to OneDrive</li> </ul> |   | 31/07/2023 08:14 | Compressed (zipped)  | 9 KE       |
| Scan with Microsoft Defender         |   | 31/07/2023 08:12 | Application          | 545 KI     |
| Scan                                 |   | 31/07/2023 08:12 | Application          | 545 K      |
| Shred                                |   | 31/07/2023 10:07 | File folder          |            |
| A                                    |   | 31/07/2023 09:53 | File folder          |            |
| Open with                            |   | 31/07/2023 09:52 | File folder          |            |
| Give access to                       | > | 21/07/2023 11:38 | GZ File              | 9,661 K    |
| Restore previous versions            |   | 20/07/2023 13:42 | LIC File             | 1 Ki       |
| Send to                              | > | 20/07/2023 13:39 | Application          | 545 K      |
| Cut                                  |   | 20/07/2023 10:47 | Windows Batch File   | 1 K        |
| Сору                                 |   | 20/07/2023 10:32 | Compressed (zipped)  | 720,894 Ki |

- 6. Choose the options that you want within the installer.7. Once the options have been chosen, click 'Finish'.

| ←                                                                                                    | ×   |
|----------------------------------------------------------------------------------------------------|-----|
| Completing the Certificate Import Wizard                                                                        |     |
| The certificate will be imported after you click Finish.                                                        |     |
| You have specified the following settings:<br>Certificate Store Selected Automatically determined by the wizard |     |
| Content Certificate                                                                                             |     |
|                                                                                                    |     |
|                                                                                                    |     |
|                                                                                                    |     |
| Finish Can                                                                                                    | cel |
|                                                                                                    |     |
|                                                                                                    |     |
|                                                                                                    |     |
|                                                                                                    |     |
|                                                                                                    |     |

- 8. Certificate will install and import wizard will state, 'The import was successful'.
- 9. Click **'Ok'**.

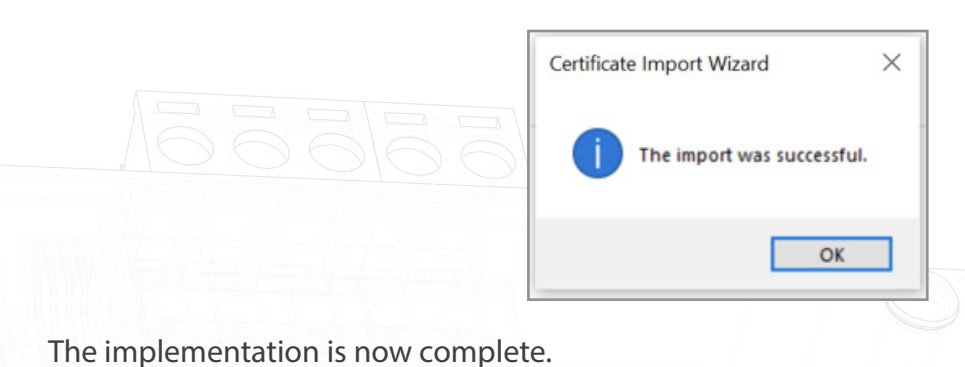

Option 2: Import your own certificate

This expiry date of this certificate will be set by the certificate issuer. You will be prompted in the Net2 software to renew your certificate 30 days before expiry. You will not be required to update this certificate when updating to the next version of Net2.

- 1. Create your own certificate using a TLS certificate provider. As part of the package, you should receive a certificate and key.
- 2. Ensure you are on Net2 6.7 SR1 (or above).
- 3. Search and open the Net2 configuration utility.
- 4. Navigate to 'Security' tab.

| General Database Wiegand TCP/IP Nodes Net2Air Bridges HTML Reports Email Strip Security Diagnostics Printer Options  Secure Mode  Secure Mode will limit communications to the Net2 Server ONLY1 Remote connections from client applications will not be authorised.  Net2Online functionality will remain unchanged. |  |
|----------------------------------------------------------------------------------------------------|--|
| Enable Local API<br>Enable the local API service. This is used for Net2 Integrations<br>Launch Local API Config Utility                                                                                                    |  |
|                                                                                                    |  |
| OK Cancel Apply                                                                                                    |  |

## Net2 APN-1206-AE

5. Click 'Launch Local API Config Utility'.

|                                           | Secure Mode will limit communications to the Net2 S<br>Net2Online functionality will remain unchanged. | erver ONLYI Remote connections fror            | n client applications will not be authorised. |  |
|-------------------------------------------|----------------------------------------------------------------------------------------------------|------------------------------------------------|-----------------------------------------------|--|
|                                           | Enable Local API<br>Enable the local API service. This is used for Net2 In                             | itegrations<br>Launch Local API Config Utility |                                               |  |
|                                           |                                                                                                    |                                                |                                               |  |
| _                                         |                                                                                                    |                                                | OK Cancel Apply                               |  |
| 6. The Local API C<br>The Local API statu | Config Utility will launch.<br>s should state <b>'Running</b> '.                                       |                                                |                                               |  |

| ▼ Net2 Local API Configuration Utility —              |           |  |
|-------------------------------------------------------|-----------|--|
| VI Local APL Status                                   |           |  |
| Service Controller Licence Install Certificate Import | 5/4       |  |
| Service Controller                                    |           |  |
| Start Service                                         |           |  |
| Stop Service                                          | $\square$ |  |
|                                                       |           |  |
|                                                       |           |  |
|                                                       |           |  |
|                                                       |           |  |
|                                                       |           |  |
|                                                       | ОК        |  |
|                                                       |           |  |
|                                                       |           |  |
|                                                       |           |  |
|                                                       |           |  |
|                                                       |           |  |

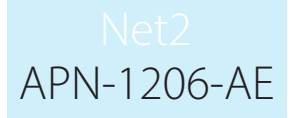

As the system does not have an integration running, there will be no licences under the licence importer tab. Please contact your integration partner for an API licence.

7. Navigate to **'Certificate Import'** tab.

Note: Licence importer will show the existing licences for any integration that is running on the machine.

| Burn    | ing                |                           |         |          |  |
|---------|--------------------|---------------------------|---------|----------|--|
| nunn    | ng                 |                           |         |          |  |
| Service | Controller Licence | e Install Certificate Imp | ort     |          |  |
| Certi   | ficate Import      |                           |         |          |  |
| Curre   | ent Certificate    |                           |         |          |  |
| ic Net2 | 2LocalAPI.crt      |                           |         |          |  |
| Curre   | ent Key            |                           |         |          |  |
| Net     | 2LocalAP1.key      |                           |         |          |  |
| New     | Catificate         |                           |         |          |  |
| Ivew    | Certificate        |                           | Browse  |          |  |
| New     | Key                |                           |         |          |  |
|         | noj                |                           | Browse  |          |  |
|         |                    |                           |         |          |  |
|         |                    | Import                    | Restore |          |  |
| -       |                    |                           |         |          |  |
|         |                    |                           |         |          |  |
|         |                    |                           | OK      | <b>(</b> |  |
|         |                    |                           |         |          |  |

|   | 🔻 Net2 Local API Configuration Utility 🛛 — 🔲 🗙        | -(-) |
|---|-------------------------------------------------------|------|
|   | Local API Status Running                              |      |
|   | Service Controller Licence Install Certificate Import |      |
|   | Certificate Import                                    |      |
| i | c Net2LocalAPI.crt                                    |      |
|   | Current Key<br>Net2LocalAPI.key                       |      |
|   | New Certificate                                       |      |
|   | New Key                                               |      |
|   |                                                       |      |
|   | Hegenerate import Hestore                             |      |
|   | OK                                                    |      |
|   | Un                                                    |      |
|   |                                                       |      |
|   |                                                       |      |
|   |                                                       |      |
|   |                                                       |      |
|   |                                                       |      |
|   |                                                       |      |
|   |                                                       |      |
|   |                                                       |      |
|   |                                                       |      |

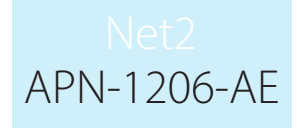

9. Locate the certificate and click 'Open'.

| $\leftarrow \rightarrow \uparrow \uparrow$ $\rightarrow$ This | PC > Documents > API TLS                                                                                                    | ~                                                        | õ     | Search API TL      | S     | م   |
|---------------------------------------------------------------|----------------------------------------------------------------------------------------------------|----------------------------------------------------------|-------|--------------------|-------|-----|
| Organise 👻 New folder                                         |                                                                                                    |                                                          |       |                    |       |     |
| 🖈 Quick access                                                | Name                                                                                                    | Date modified                                            | Ту    | pe                 | Size  |     |
| OneDrive - Personal                                           | 🔄 IntegriSys                                                                                                    | 31/07/2023 09:57                                         | Se    | curity Certificate | 3 KE  | В   |
| This PC                                                       |                                                                                                    |                                                          |       |                    |       |     |
| Network                                                       |                                                                                                    |                                                          |       |                    |       |     |
| -                                                             |                                                                                                    |                                                          |       |                    |       |     |
|                                                               |                                                                                                    |                                                          |       |                    |       |     |
|                                                               |                                                                                                    |                                                          |       |                    |       |     |
|                                                               |                                                                                                    |                                                          |       |                    |       |     |
|                                                               |                                                                                                    |                                                          |       |                    |       |     |
| <b>5</b> 1                                                    |                                                                                                    |                                                          |       | C-115 - 1          |       |     |
| File nan                                                      | ne: IntegriSys                                                                                                    |                                                          | `     | Certificate (*.    | .crt) | ~   |
|                                                               |                                                                                                    |                                                          |       | Open               | Cano  | cel |
|                                                               |                                                                                                    |                                                          | 777 ( |                    | F     |     |
| Click 'Browse' for N                                          | ew Key.                                                                                                    |                                                          |       |                    |       |     |
|                                                               | Vet2 Local API Configuration                                                                                                    | on Utility — 🗆 🗙                                         |       |                    |       |     |
|                                                               | 5                                                                                                    |                                                          |       |                    |       |     |
|                                                               | Local API Status                                                                                                    | and an an an an an an an an an an an an an               |       |                    |       |     |
|                                                               | Local API Status Running                                                                                                    |                                                          |       |                    |       |     |
|                                                               | Local API Status           Running           Service Controller         Licence Ins                                                                                                    | stall Certificate Import                                 |       |                    |       |     |
|                                                               | Local API Status           Running           Service Controller         Licence Ins           Certificate Import         Licence Ins                                                                                                    | stall Certificate Import                                 |       |                    |       |     |
|                                                               | Local API Status                                                                                                    | stall Certificate Import                                 |       |                    |       |     |
|                                                               | Local API Status           Running           Service Controller         Licence Ins           Certificate Import         Current Certificate           Net2LocalAPI.crt         Current Key                                                                                                    | stall Certificate Import                                 |       |                    |       |     |
|                                                               | Local API Status           Running           Service Controller         Licence Ins           Certificate Import         Current Certificate           Net2LocalAPI.crt         Current Key           Net2LocalAPI key         Net2LocalAPI key                                                                                               | stall Certificate Import                                 |       |                    |       |     |
|                                                               | Local API Status           Running           Service Controller         Licence Ins           Certificate Import         Current Certificate           Net2LocalAP1.crt         Current Key           Net2LocalAP1.key         Netw Certificate                                                                                               | stall Certificate Import                                 |       |                    |       |     |
|                                                               | Local API Status           Running           Service Controller         Licence Ins           Certificate Import         Current Certificate           Net2LocalAPI.crt         Current Key           Net2LocalAPI.key         New Certificate           New Certificate         New Key                                                      | stall Certificate Import                                 |       |                    |       |     |
|                                                               | Local API Status                                                                                                    | stall Certificate Import Browse Browse Browse            | >     |                    |       |     |
|                                                               | Local API Status           Funning           Service Controller         Licence Ins           Certificate Import         Current Certificate           Net/LocalAPI.crt         Current Key           Net/LocalAPI.key         Net/LocalAPI.key           New Certificate         New Key           Regenerate         Regenerate             | stall Certificate Import  Browse Browse Import Restore   |       |                    |       |     |
|                                                               | Local API Status                                                                                                    | stall Certificate Import Browse Browse Import Restore    |       |                    |       |     |
|                                                               | Local API Status           Funning           Service Controller         Licence Ins           Certificate Import         Current Certificate           Net/LocalAPI.crt         Current Key           Net/LocalAPI.key         Net/LocalAPI.key           New Certificate         Net/LocalAPI.key           New Key         Net/LocalAPI.key | stall Certificate Import Browse Browse Import Restore OK |       |                    |       |     |
|                                                               | Local API Status                                                                                                    | stall Certificate Import Browse Browse Import Restore OK |       |                    |       |     |
|                                                               | Local API Status           Funning           Service Controller         Licence Ins           Certificate Import         Current Certificate           NetZLocalAPI.crt         Current Key           NetZLocalAPI key         New Certificate           New Key         Regenerate                                                           | stall Certificate Import Browse Browse Import Restore OK |       |                    |       |     |
|                                                               | Local API Status           Running           Service Controller         Licence Ins           Certificate Import         Current Certificate           Net2LocalAP1.crt         Current Key           Net2LocalAP1key         New Certificate           New Key         Regenerate                                                            | stall Certificate Import Browse Browse Mport Restore OK  |       |                    |       |     |
|                                                               | Local API Status          Funning         Service Controller       Licence Ins         Certificate Import       Current Certificate         NetZLocalAPI.crt       Current Key         NetZLocalAPI.key       New Certificate         New Key       Image: Certificate         Regenerate       Image: Certificate                            | stall Certificate Import Browse Browse Import Restore OK |       |                    |       |     |
|                                                               | Local API Status                                                                                                    | stall Certificate Import Browse Browse Import Restore OK |       |                    |       |     |
|                                                               | Local API Status          Funning         Service Controller       Licence Ins         Certificate Import       Current Certificate         Net2LocalAPI.crt       Current Key         Net2LocalAPI.key       New Certificate         New Key       Image: Certificate         Regenerate       Image: Certificate                            | stall Certificate Import Browse Browse Import Restore OK |       |                    |       |     |
|                                                               | Local API Status          Funning         Service Controller         Licence Ins         Certificate Import         Current Certificate         Net2LocalAPI.crt         Current Key         Net2LocalAPI key         New Certificate         Regenerate                                                                                      | stall Certificate Import  Browse Browse OK OK            |       |                    |       |     |

11. Locate the key and click **'Open'**.

| → ↑ ↑ → This PC → Documents     | <ul> <li>TLS Certificate</li> </ul> |                            | ~        | Q    | Search TLS ( | Certificate                                   |        | ρ |
|---------------------------------|-------------------------------------|----------------------------|----------|------|--------------|-----------------------------------------------|--------|---|
| ganise 🔻 New folder             |                                     |                            |          |      |              |                                               |        | ? |
| ^ Name                          | ^                                   | Date modified              | Туре     | Size |              |                                               |        |   |
| Quick access     IntegriSys.key | ,                                   | 21/07/2023 13:18           | KEY File |      | 4 KB         |                                               |        |   |
| Desktop 🖈                       |                                     |                            |          |      |              |                                               |        |   |
| Downloads      A                |                                     |                            |          |      |              |                                               |        |   |
| Pictures *                      |                                     |                            |          |      |              |                                               |        |   |
| Music                           |                                     |                            |          |      |              |                                               |        |   |
| Videos                          |                                     |                            |          |      |              |                                               |        |   |
| This PC                         |                                     |                            |          |      |              |                                               |        |   |
| 3D Objects                      |                                     |                            |          |      |              |                                               |        |   |
| Desktop                         |                                     |                            |          |      |              |                                               |        |   |
| Documents                       |                                     |                            |          |      |              |                                               |        |   |
| Downloads                       |                                     |                            |          |      |              |                                               |        |   |
| J Music                         |                                     |                            |          |      |              |                                               |        |   |
| Fictures Y                      |                                     |                            |          |      |              |                                               |        | _ |
| File name:                      |                                     |                            |          | ~    | Key (*.key)  |                                               |        | ~ |
|                                 |                                     |                            |          |      | Open         |                                               | Cancel |   |
|                                 |                                     |                            |          | ~~~  |              | / <u>/ / / / / / / / / / / / / / / / / / </u> |        |   |
| Now click <b>'Import</b> '      |                                     |                            |          |      |              |                                               |        |   |
|                                 |                                     |                            |          |      |              |                                               |        |   |
|                                 | Vet2 Local API Configura            | ation Utility —            |          |      |              |                                               |        |   |
|                                 | Local API Status                    |                            |          |      |              |                                               |        |   |
|                                 | Running                             |                            | ]        |      |              |                                               |        |   |
|                                 | Service Controller Licence          | Install Certificate Import |          |      |              |                                               |        |   |
|                                 | Certificate Import                  |                            |          |      |              |                                               |        |   |
|                                 | Current Certificate                 |                            |          |      |              |                                               |        |   |
|                                 | Current Key                         |                            |          |      |              |                                               |        |   |
|                                 | IntegriSys.key                      |                            |          |      |              |                                               |        |   |
|                                 | New Certificate                     |                            |          |      |              |                                               |        |   |
|                                 | C:\Users\API TLS\Integri            | Sys.crt                    | Browse   |      |              |                                               |        |   |
|                                 | New Key                             | Sue keu                    | Browse   |      |              |                                               |        |   |
|                                 | C. tostis vii i rEb liitegi         | Syster -                   |          |      |              |                                               |        |   |
|                                 | Regenerate                          | Import                     | Restore  |      |              |                                               |        |   |
|                                 |                                     |                            |          |      |              |                                               |        |   |
|                                 |                                     |                            |          |      |              |                                               |        |   |
|                                 |                                     |                            | ОК       |      |              |                                               |        |   |
|                                 |                                     |                            | ОК       |      |              |                                               |        |   |
| import will complete            |                                     |                            | ОК       |      |              |                                               |        |   |
| import will complete.           |                                     |                            | ОК       |      |              |                                               |        |   |
| import will complete.           |                                     |                            | ОК       |      |              |                                               |        |   |
| import will complete.           |                                     | 7/1//                      | ОК       |      |              |                                               |        |   |
| import will complete.           |                                     | 7/1//                      | Х        |      |              |                                               |        |   |
| import will complete.           | Certificate                         | : import complete.         | К        |      |              |                                               |        |   |
| import will complete.           | Certificate                         | e import complete.         | К        |      |              |                                               |        |   |
| import will complete.           | Certificate                         | e import complete.         | X OK     |      |              |                                               |        |   |

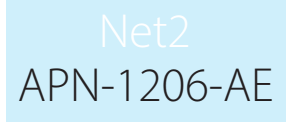

The current certificate and current key will be updated.

#### The implementation is now complete.

Note: If the service status changes to 'Stopped' following the import of your certificate and key, check the Nginx error log located at:

C:\Program Files (x86)\Paxton Access\Access Control\nginx\logs.

Within the logs you will be able to view where the error is.

| Net2 Local API Configuration Utility –                                                                                                    |  |
|----------------------------------------------------------------------------------------------------|--|
| Local API Status         Stopped         Service Controller Licence Install Cettificate Import         Cettificate Import         Current Cettificate         Integrisys.ot         Current Key         Unknown key         New Cettificate         C:\Users\Documents\API TLS\IntegriSys.ot         New Key         C:\Users\Documents\API TLS\Unknown key         Browse         Regenerate       Import         Restore |  |
| Stopped         Service Controller Licence Install Certificate Import         Certificate Import         Current Certificate         IntegriSys.ort         Current Key         Unknown.key         New Certificate         C:\Users\Documents\API TLS\IntegriSys.ort         New Key         C:\Users\Documents\API TLS\Unknown.key         Browse         Regenerate       Import         Restore                        |  |
| Service Controller Licence Install Certificate Import Current Certificate IntegriSys.ort Current Key Unknown key New Certificate C:\Users\Documents\API TLS\IntegriSys.ort New Key C:\Users\Documents\API TLS\Unknown key Regenerate Import Regenerate Import Restore                                                                                                    |  |
| Service Controller Licence Install Certificate Import Certificate Import Current Certificate IntegriSys.crt Current Key Unknown key New Certificate C:\Users\Documents\API TLS\IntegriSys.crt Browse New Key C:\Users\Documents\API TLS\Unknown key Regenerate Import Restore                                                                                                    |  |
| Certificate Import Current Certificate IntegriSys.ort Current Key Unknown key New Certificate C:\Users\Documents\API TLS\IntegriSys.ort New Key C:\Users\Documents\API TLS\Unknown key Regenerate Import Restore                                                                                                    |  |
| Current Cettficate IntegriSys.crt Current Key Unknown key New Certificate C:\Users\Documents\API TLS\IntegriSys.crt Browse New Key C:\Users\Documents\API TLS\Unknown key Regenerate Import Restore                                                                                                    |  |
| IntegriSys.crt Current Key Unknown key New Certificate C:\Users\Documents\API TLS\IntegriSys.crt Browse New Key C:\Users\Documents\API TLS\Unknown key Browse Regenerate Import Restore                                                                                                    |  |
| Current Key Unknown key New Certificate C:\Users\Documents\API TLS\IntegriSys.cnt Browse New Key C:\Users\Documents\API TLS\Unknown key Browse Regenerate Import Restore                                                                                                    |  |
| Unknown key         New Certificate         C:\Users\Documents\API TLS\IntegriSys.crt         New Key         C:\Users\Documents\API TLS\Unknown.key         Browse         Regenerate         Import         Restore                                                                                                    |  |
| New Certificate         C:\Users\Documents\API TLS\IntegriSys.crt         New Key         C:\Users\Documents\API TLS\Unknown.key         Browse         Regenerate       Import         Restore                                                                                                    |  |
| C:\Users\Documents\API TLS\IntegriSys.cnt Browse New Key C:\Users\Documents\API TLS\Unknown.key Browse Regenerate Import Restore                                                                                                    |  |
| New Key       C:\Users\Documents\API TLS\Unknown.key       Browse       Regenerate     Import       Restore                                                                                                    |  |
| C:\Users\Documents\APITLS\Unknown.key Browse Regenerate Import Restore                                                                                                    |  |
| Regenerate Import Restore                                                                                                    |  |
|                                                                                                    |  |
|                                                                                                    |  |
|                                                                                                    |  |
| OK                                                                                                    |  |
|                                                                                                    |  |
|                                                                                                    |  |
|                                                                                                    |  |
|                                                                                                    |  |
|                                                                                                    |  |
|                                                                                                    |  |
|                                                                                                    |  |
|                                                                                                    |  |
|                                                                                                    |  |
|                                                                                                    |  |
|                                                                                                    |  |
|                                                                                                    |  |
|                                                                                                    |  |
|                                                                                                    |  |
|                                                                                                    |  |
|                                                                                                    |  |
|                                                                                                    |  |
|                                                                                                    |  |
|                                                                                                    |  |
|                                                                                                    |  |
|                                                                                                    |  |
|                                                                                                    |  |
|                                                                                                    |  |
|                                                                                                    |  |